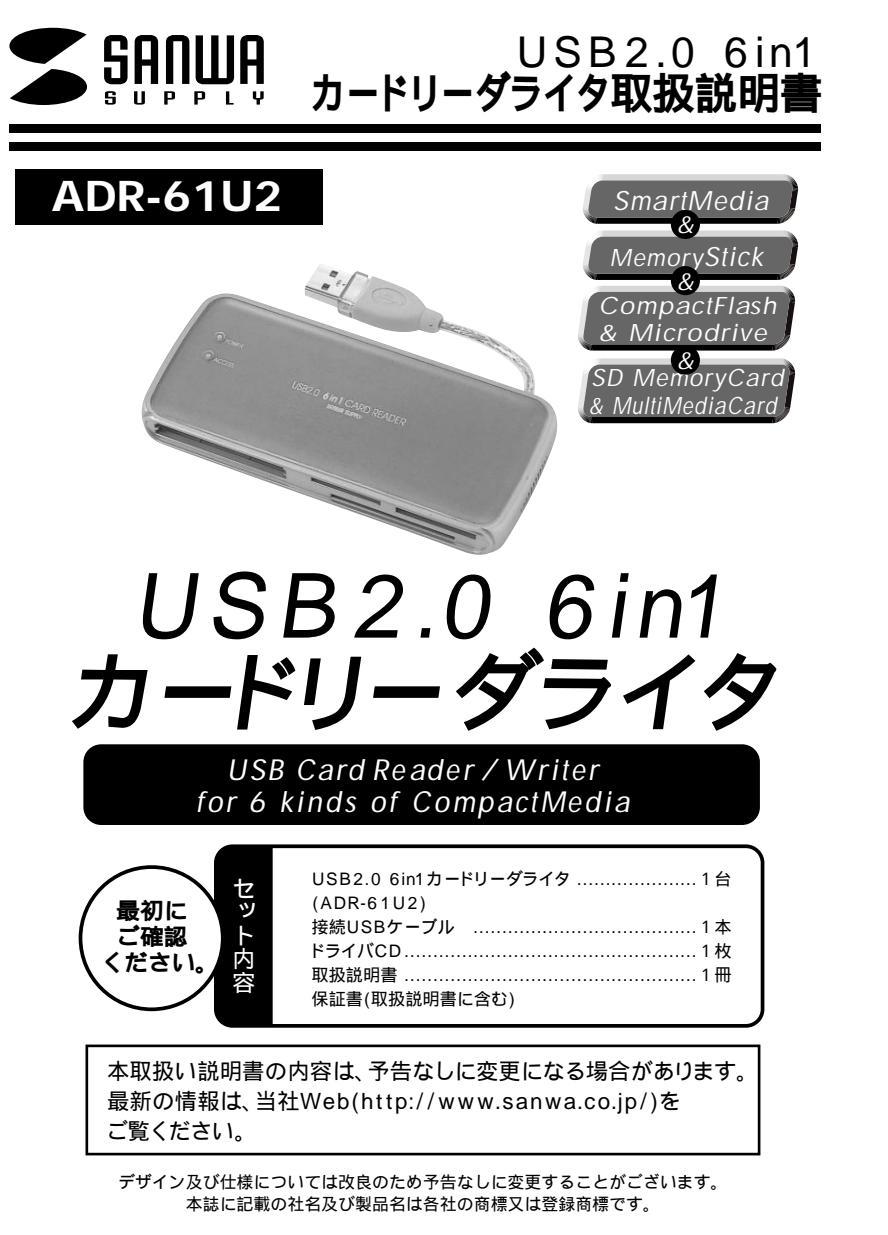

### 目次

| はじめに                                             |
|--------------------------------------------------|
| 動作環境                                             |
| 安全にお使いいただくためのご注意(必ずお守りください)                      |
| •警告<br>法主                                        |
| ・注息                                              |
|                                                  |
| 特長                                               |
| 各部名称と働き                                          |
| Windows                                          |
| Windows XP/Me <b>へのインストール</b>                    |
| ・正しくセットアップできたか確認する                               |
| Windows 2000/98SE/98 <b>へのインストール</b>             |
| ・インストールをする前に                                     |
| ・ソフトウェアのインストール                                   |
| ・本製品の接続                                          |
| ・正しくセットアップできたか確認する                               |
| アンインストール                                         |
| メディアの押入                                          |
| <b>メディアの取り出し</b><br>・パソコンの電 <b></b> 酒が切れている場合    |
| ・パンコンの電源が切れている場合                                 |
| 本製品の取り外し                                         |
| ・Windows XP/2000/Meの場合                           |
| ・Windows 98SE/98の場合                              |
| Apple Macintosh                                  |
| Mac OS 10.1.2・10.1.3・10.1.5・10.2 <b>へのインストール</b> |
| ・本製品の接続                                          |
| ・正しくセットアップできたか確認する                               |
| Mac OS 9.0・9.1・9.2へのインストール                       |
| ・インストールをする則に                                     |
| ・ソフトリエアのイノストール                                   |
| ・正しくセットアップできたか確認する                               |
|                                                  |
| メディアの挿入                                          |
| メディアの取り出し                                        |
| ・パソコンの電源が切れている場合                                 |
| ・パソコンの電源が入っている場合                                 |
| 本製品の取り外し                                         |
| トラブルシューティング                                      |
|                                                  |
| 保祉規定・保祉書                                         |
|                                                  |

はじめに

この度はUSBカードリーダADR-61U2をお買い上げいただき、誠にありがとうございます。ご使用 の前にこの取扱説明書をよくご覧ください。読み終わったあともこのマニュアルは大切に保管してく ださい。

## 動作環境

本製品はUSBポート(1つ以上)を搭載した次のパソコンに対応しています。

USB2.0機器として使用する為にはUSB2.0対応のホストアダプタかUSB2.0対応のポートを搭載した機種でなくてはなりません。

#### 対応機種:

各社DOS/Vパソコン、PC98-NXシリーズ、USBポートを標準搭載しているiMac、iBook、 Power Macintosh G4/G3 MacOSではUSB2.0で動作しません。

対応OS:Windows XP・2000・Me・98SE・98、Mac OS 9.0・9.1・9.2,10.1.2・10.1.3・10.2

## 安全にお使いいただくためのご注意(必ずお守りください)

#### 警告

#### 下記の事項を守らないと火災・感電により、死亡や大けがの原因となります。

分解、改造はしないでください。(火災、感電、故障の恐れがあります) 保証の対象外になります。

水などの液体に濡らさないでください。(火災、感電、故障の恐れがあります) 小さな子供のそばでは本製品の取り外しなどの作業をしないでください。 (飲み込んだりする危険性があります)

#### 注意

#### 下記の事項を守らないと事故や他の機器に損害を与えたりすることがあります。

取り付け取り外しの時は慎重に作業をおこなってください。(機器の故障の原因となります) 次のようなところで使用しないでください。

直接日光の当たる場所

湿気や水分のある場所

傾斜のある不安定な場所

静電気の発生するところ

通常の生活環境とは大きく異なる場所

長時間の使用後は高温になっております。取扱いにはご注意ください。(火傷の恐れがあります)

#### お手入れについて

清掃する時は電源を必ずお切りください。 機器は柔らかい布で拭いてください。 シンナー・ペンジン・ワックス等は使わないでください。

## 取扱い上のご注意

本製品の取り付け、取り外しをする時には必ずパソコン内(ハードディスク等)のデータをすべてパ ックアップ(MO、FD等)をしてください。 メディア内のデータは、必ず他のメディア(MO、FD等)にすべてバックアップしてください。 特に修復・再現のできない重要なデータは必ずバックアップをしてください。 バックアップの作成を怠ったために、データを消失、破損した場合、弊社はその責任を負いかねます のであらかじめご了承ください。

## 特長

USB2.0/1.1に対応したカードリーダーです。 4つのソケットを持ち、同時に使用することも可能。 コンパクト省電力で、モバイルに最適。 電源&アクセスLED搭載。 バスパワード、ACアダプタ不要。

各部名称と働き

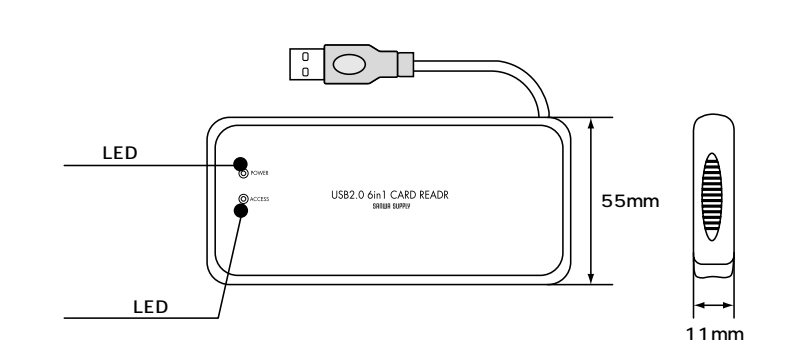

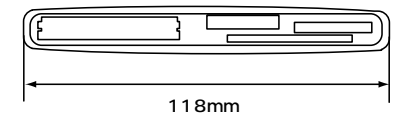

### Windows XP/Meへのインストール

#### 本製品は、ドライバをインストールする必要がありません。

パソコンの電源を入れ、Windowsを起動させます。 WindowsXPの場合は管理者権限をもつローカルユーザーでログオンします。 パソコンのUSBポートに、本製品のケーブルを接続します。 場合によって、起動に5秒~10秒かかる場合があります。

注意
USBハブを経由してパソコンに接続する場合は、必ずセルフパワーモードで使用して、
USBボートに電源が供給できる状態にしてください。ACアダプタで電源供給できない
USBハブは使用できません。
USBコネクタ

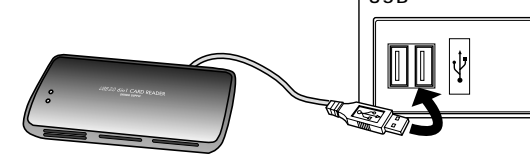

USBコネクタを接続すると、POWER LEDが点灯しますので、確認してください。 自動的にインストールが行われます。

Windows XPの場合接続しているUSBポートが1.1の場合<sup>®</sup>高速でないUSBハプに接続している高速USB デバイス』という表示が出ますがUSB1.1で使用する場合は問題ございません。

#### 正しくセットアップできたか確認する

デスクトップにある「マイコンピュータ」をダブル クリックして、「リムーバブルディスク」のアイコン が追加されていることを確認します。

XPの場合は、「スタート」「マイコンピュータ」 です。

ご使用の環境によって、リムーバブルディスクのドライブ番号は異なります。

| マイ コンピュータ                                                                          |                     |                 | TER     |
|------------------------------------------------------------------------------------|---------------------|-----------------|---------|
| フォールを) 編集(2) 表示(2) お何                                                              | ころりあ クール田 ヘルプロ      |                 | R.      |
| 0 . 0 . 5 pe                                                                       | 1 > 7e115 1         |                 |         |
| PTL200 9 71 3223-9                                                                 |                     |                 | × 🖸 840 |
| -> 27.60929 *                                                                      | N-F 7429 F917       |                 |         |
| <ul> <li>○ 277784858235</li> <li>○ 202500000088</li> <li>○ 522784858235</li> </ul> | D-64 9(30 K)        |                 |         |
|                                                                                    | リムーバフル記憶層があるアバイス    | ~               |         |
| Edde E                                                                             | FILL BE CONTROL AND | (0 the 00       |         |
| C 74 REDOF                                                                         | 1 ×                 |                 |         |
| D 3/10-5 /13/5                                                                     | 916-117A 7-03 (P)   | 94-1174 7420 60 |         |
| 214 2                                                                              | S 14-1174 T-00 90   |                 |         |
| N.L.S.V                                                                            | 39F0-9 F547         | ••••            |         |
|                                                                                    |                     |                 |         |
|                                                                                    |                     |                 |         |
|                                                                                    |                     |                 |         |

## Windows 2000/98SE/98へのインストール

インストールをする前に(必ずお読みください)

本製品をソフトウェアをインストールする前に接続しないでください。ソフトウェアをインストール する前に接続すると新しいハードウェアのウィザードが起動しますが、この方法では本製品のセットア ップができません。「ソフトウェアのインストール」「本製品の接続」の順番を必ず守ってください。

ソフトウェアのインストール

パソコンの電源を入れ、Windowsを起動させます。

Windows2000の場合は、「administrator」または、administrator権限を持つローカルユ ーザーでログオンします。

添付のCD-ROMをコンピュータのCD-ROMドライブに入れます。

#### 右の画面が表示されますので、「Install Driver」をクリ ックします。

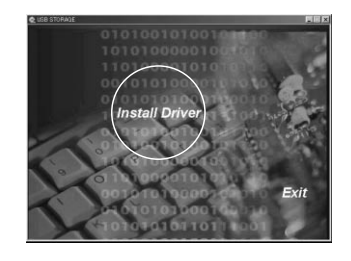

Windows98SE/98の方は「ForWindows98」 Windows2000の方は「For Windows2000」をクリ ックします。

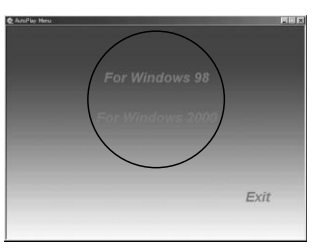

Windows2000の方は右の画面がでるので「はい」を クリックします。

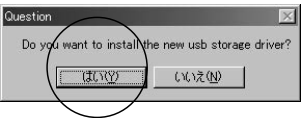

インストールが終了したら、右のような画面がでてきま すので、「OK」をクリックします。

画像は、OSによって若干異なります。

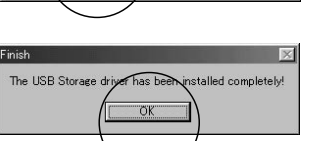

## Windows 2000/98SE/98へのインストール(続き)

#### 本製品の接続

注意
USBハブを経由してパソコンに接続する場合は、必ずセルフパワーモードで使用して、
USBポートに電源が供給できる状態にしてください。ACアダプタで電源供給できない
USBハブは使用できません。

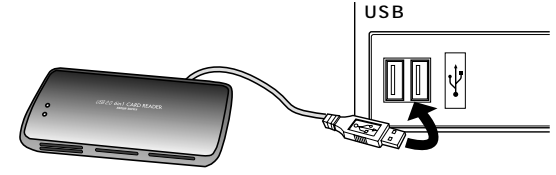

#### 正しくセットアップできたか確認する

デスクトップにある「マイコンピュータ」をダブル クリックして、「リムーバブルディスク」のアイコ ンが追加されていることを確認します。

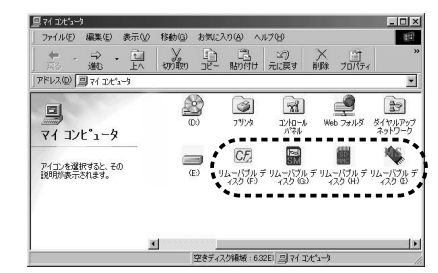

画像は、OSによって若干異なります。 ご使用の環境によって、リムーバプルディ スクのドライブ番号は異なります。

## アンインストール

#### Windows 2000/98SE/98の場合

本製品はWindows2000/98SE/98のみドライバーをインストールします。 アンインストールの作業はWindows2000/98SE/98の方のみ行ってください。

「マイコンピュータ」「SANWA SUPPLY」を右クリックして「開く」を選択します。 「Driver」のフォルダの中に「2K」「98」とありますのでOSによってクリックしてください。 Windows98の方は「Deluidrv.exe」をWindows2000の方は「Remove.exe」をクリックします。 右の画面を確認後「はい」をクリックします。 Conferm Uninstallation

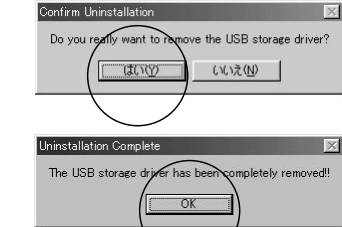

## メディアの挿入

メディアの挿入は、裏表を確認し、スロットに水平に挿入してください。

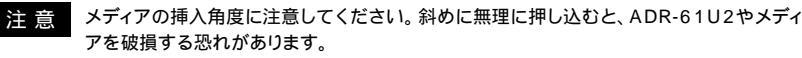

## メディアの取り出し

#### パソコンの電源が切れている場合

パソコンの電源が切れている場合は、そのままメディアを取り出してください。

#### パソコンの電源が入っている場合

Windows XP/2000の場合 -

本製品に挿入されているメディア内のデータを使用しているアプリケーションをすべて終了し ます。

「スタート」「マイコンピュータ」をクリックします。

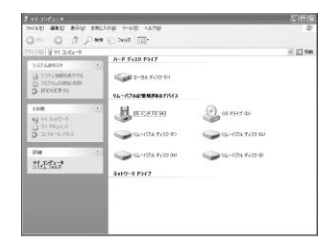

「リムーバブルディスク」を右クリックして、表示 されたメニューから「取り出し」をクリックします。

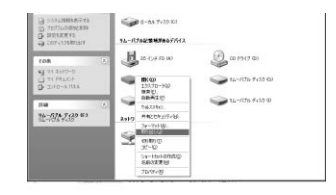

メディアを取り出します。 画像は、OSによって若干異なります。

Windows Me/98SE/98の場合

本製品に挿入されているメディア内のデータを使用しているアプリケーションをすべて終了します。

LEDが点滅していないことを確認し、メディアを取り出します。

注意 LEDが点滅している時は、メディアを抜き差ししないでください。アクセス中に、本製品 からメディアを取り出すと、データが破壊されたり、消失する恐れがあります。

「OK」をクリックします。これでアンインストールは完了です。Uninstallation Complete

## 本製品の取り外し

注意 本製品を取り外す時には、本製品にアクセスしているアプリケーションをすべて終了して ください。ファイルのコピー中など、アクセス中に本製品を取り外すと、データが壊れたり、 消失する恐れがあります。

Windows XP/2000/Meの場合 -

タスクバーにある「PCカード」アイコンをダブルクリックします。

「ハードウエアの安全な取り外し」が表示されま すので、「USB大容量記憶装置デバイス」を選 択し、「停止」をクリックします。

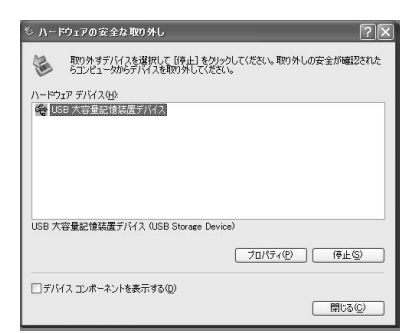

「USB大容量記憶装置デバイス」が表示されて いることを確認して、「OK」ボタンをクリックし ます。

| 上するデバイスを確認してください。[OK]               | をクリックすると、統行します。    |
|-------------------------------------|--------------------|
| ナハイスを19正します。19正するとナハ                | イスを女生に取り外すことかできます。 |
| ●USB 大容量記憶装置デバイス<br>■汎用ポリューム - (F:) |                    |
|                                     |                    |
|                                     |                    |

「ハードウェアの取り外し」の吹き出しが表示されていることを確認して、USBケーブルをパ ソコンから取り外します。

| (i) P<br>'USB ;<br>'7. | <b>トードウェア</b><br>大容量記1 | ' <b>の取り外し</b><br>意味置デバイス' (よ) | 安全に取り外す                 | まことができま | ~     |
|------------------------|------------------------|--------------------------------|-------------------------|---------|-------|
| 47                     |                        | A般嘗ぐ■                          | сарь <i>ф</i><br>кана + | ()      | 11:58 |

画像は、OSによって若干異なります。

Windows 98SE/98の場合 -

本製品のメディアを使用しているアプリケーションをすべて終了します。 パソコンのUSBポートから、本製品のUSBケーブルを抜き取ります。

## Mac OS 10.1.2・10.1.3・10.1.5・10.2へのインストール

#### 本製品は、ドライバをインストールする必要がありません。

パソコンの電源を入れ、Mac OSを起動させます。

パソコンのUSBポートに、本製品のケーブルを接続します。

#### 本製品の接続

注意
USBハブを経由してパソコンに接続する場合は、必ずセルフパワーモードで使用して、
USBポートに電源が供給できる状態にしてください。ACアダプタで電源供給できない
USBハブは使用できません。
USBコネクタ

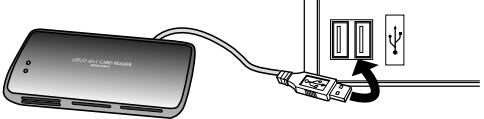

USBコネクタを接続すると、電源&アクセスLEDが点灯しますので、確認してください。 これでインストールは完了です。 メディアを挿入しないとアイコンは表示されません。

#### 正しくセットアップできたか確認する

カードリーダライタのスロットにメディアを挿入すると、デスクトップにア イコンが表示されます。

アイコンが表示されるまでに、5~6秒かかる場合があります。 画像は、OSによって若干異なります。 ご使用の環境によってメディアアイコンは異なります。

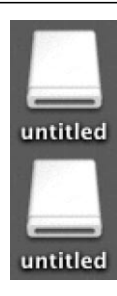

## Mac OS 9.0・9.1・9.2へのインストール

インストールをする前に(必ずお読みください) 本製品をソフトウェアをインストールする前に接続しないでください。 「ソフトウェアのインストール」「本製品の接続」の順番を必ず守ってください。

ソフトウェアのインストール パソコンの電源を入れ、Mac OSを起動させます。 添付のCD-ROMをコンピュータのCD-ROMドライブに入れます。 「SANWA SUPPLY」をクリックします。

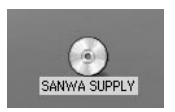

SANWA SUPPL 1 1000. 0 83 10-9

「Reader」をクリックします。

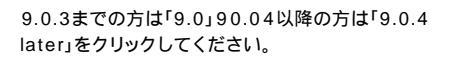

🕄 Reader 3:58 0 KB 70 m 9.0.4 later 1 488, 0 KB 228 \$

「installer」をクリックします。

「install」をクリックします。

「Continue」をクリックします。

「Restart」をクリックして、コンピュータを再起動 してください。

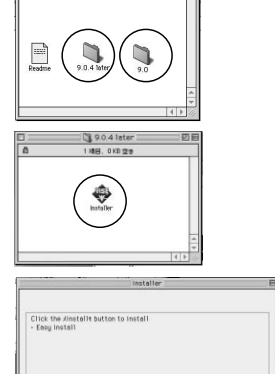

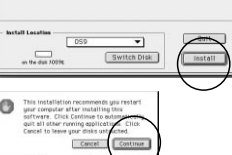

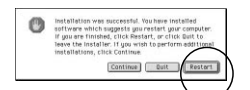

## Mac OS 9.0・9.1・9.2へのインストール(続き)

#### 本製品の接続

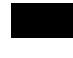

注意 USBハブを経由してパソコンに接続する場合は、必ずセルフパワーモードで使用して、 USBポートに電源が供給できる状態にしてください。ACアダプタで電源供給できない

USBハブは使用できません。

USBコネクタ

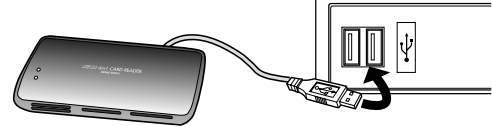

#### 正しくセットアップできたか確認する

カードリーダライタのスロットにメディアを挿入すると、デスクトップにアイコン が表示されます。(メディアを挿入した数だけアイコンが表示されます。) アイコンが表示されるまで、5秒~10秒かかる場合があります。 画像は、OSによって若干異なります。

ご使用の環境によってメディアアイコンは異なります。

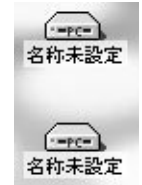

## アンインストール

MacOS9.0・9.1・9.2の場合

「システムフォルダ」内の「機能拡張」を開いてください。 「Gene USB ML Shim」と「Gene USB Driver」アイコンも選択してください。 そのままドラッグして、デスクトップのゴミ箱アイコンに重ね削除してください。

再起動後、アンインストールが有効になります。 これでアンインストールは完了です。

本製品はMacOS9.0・9.1・9.2のみドライバーをインストールします。 アンインストールの作業はMacOS9.0・9.1・9.2の方のみ行ってください。

10

## メディアの挿入

メディアの挿入は、裏表を確認し、スロットに水平に挿入してください。

注意 メディアの挿入角度に注意してください。斜めに無理に押し込むと、ADR-CFSMUKやメ ディアを破損する恐れがあります。

### メディアの取り出し

#### パソコンの電源が切れている場合 -

パソコンの電源が切れている場合は、そのままメディアを取り出してください。

#### パソコンの電源が入っている場合

メディアのアイコンを選択し、ゴミ箱にドラッグ&ドロップし、 デスクトップからアイコンがなくなったことを確認後、メデ ィアを取り出してください。

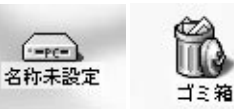

ご使用の環境によって、メディアアイコンは異なります。

### 本製品の取り外し

注意 本製品を取り外す時は、本製品にアクセスしているアプリケーションをすべて終了さ せてください。ファイルのコピー中など、アクセス中に本製品を取り外すと、データ が壊れたり消失する恐れがあります。

メディアの取り出し作業の終了後、本製品にメディアが入っていないことを確認してから、パソコンの USBポートから本製品のUSBケーブルを抜き取ります。 トラブルシューティング

カードリーダライタを使用する場合に発生する現象ごとに、その原因・対策方法について説明します ので、これに沿って、トラブルを解決してください。

#### 「マイコンピュータ」の中に「リムーパブルディスク」のアイコンが表示されない。

原因(1) …カードリーダライタが認識されていません。 対策(Windows 98SE/98の場合) …インストールが正しくされていません。 デパイスマネージャで「Card Reader」の先頭に「!」や「×」が付いているドライパをクリッ クして、「削除」ボタンをクリックします。 「OK」ボタンをクリックして閉じます。 カードリーダライタをパソコンから取り外します。 再度、インストールを行ってください。 インストールは、P.5をご参照ください。

#### 原因(2)

...本製品が接続されていません。

対策

- …一度、USBポートから本製品を抜き、接続し直してください。
- それでも同じ現象が出る場合は、別のUSBポートに接続してください。

# 「リムーパブルディスク」のアイコンをクリックすると、「ドライブにディスクを挿入してください」などの表示が出る。

- 原因(1)
- ...メディアが正しくセットされていません。
- 対策
- ...メディアの向きを確認して、再びスムーズに挿入してください。

原因(2)

...メディアがフォーマットされていません。

対策

- ...フォーマットをしてください。
- 注意

デジタルカメラでもご使用になる場合は、必ず、デジタルカメラ側でフォーマットしてください。 尚、Windows上でフォーマットしたメディアは、Mac OSでも読むことはできますが、Mac OS上でフォーマットしたメディアは、Windowsで読むことはできませんので、ご注意ください。

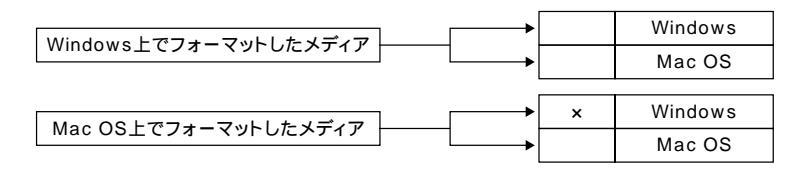

## トラブルシューティング

■ デスクトップ上にカードリーダライタのアイコンが表示されない。(Macintoshの場合)

原因(1)

...メディアの入れ方が遅すぎます。

対策

...一度、メディアを抜いて、再び、素早く挿入してみてください。

原因(2)

…デスクトップ上にアイコンが表示されるまで、しばらく時間がかかる場合があります。

対策

…しばらくお待ちください。

## 仕様

| イン | ノターフェー | -ス    | USB Ver.2.0準拠(USB Ver1.1上位互換)                                                                          |
|----|--------|-------|----------------------------------------------------------------------------------------------------|
| ス  | ПΨ     | ۲     | スマートメディア専用スロット(3.3V)×1・メモリースティック専用スロット×1・<br>SDメモリーカード・マルチメディアカード対応スロット×1・コンパクトフラッシュ<br>専用スロット(Type)×1 |
| サ  | イ      | ズ     | W118×D55×H11mm                                                                                         |
| 重  |        | 量     | 70g                                                                                                    |
| ケ  | ーブル    | 長     | 1 m ± (5 mm)                                                                                           |
| 治  | 弗 帚    | 費 電 流 | 動 作 時 175mA(MAX)                                                                                       |
| 旧  | 貝电     |       | スタンバイ時 106mA(MAX)                                                                                      |
| 環  | 境 条    | 件     | 動作時温度0~45                                                                                              |
| (結 | 露なきこ   | と)    | 保 管 時温度 -20 ~60                                                                                        |